## Promoting a "page"

Facebook Live Stream link: https://www.facebook.com/seoinnovator/videos/1026107474867169

Resultflow will promote \*any\* URL. You don't have to use RSS feed at all. You just wander around the internet, and take arbitrarily pages that you're viewing in your browser and tag them into whatever workflow you have in your app. The text of the post is going to occur in the "content field" in the document in the Resultflow. The text will occur above the image in the post format in Facebook.

| _              |                                                                                                    |
|----------------|----------------------------------------------------------------------------------------------------|
| Rf             | ResultFlow.                                                                                                    |
| A C            | D = ResultFlow v13 COD v                                                                                                    |
| Location:      | Documents > 🗁 revolution ads                                                                                                    |
| Content:       |                                                                                                    |
| File -         | Edit • Insert • View • Format • Table • Tools •                                                                                                    |
| *              | Formats* B I E E E E E E E E E E E     A      B                                                                                                    |
| Got tr         | affic? Want more?                                                                                                    |
| This n         | evolutionary software drives Affordable Qualified Traffic for your website!                                                                                           |
| 🗹 Thi<br>🗹 The | s unique system works for all kinds of businesses and in any market<br>e software does all the hard work and is fact and easy to setup with steo-by-steo instructions |
| S Ru           | ns your entire Inbound marketing program in just 20 minutes per week                                                                                                  |
| Sta            | rt seeing new qualified traffic in as little as 1-3 weeks<br>r support team is always close at hand to help as is our vibrant and growing community of 1000+ users    |
| 🗹 and          | d the best part of all                                                                                                    |
| Get st         | tarted now and this ground-breaking software and traffic-getting system is FREE FOR LIVE                                                                              |
| Thank          | is to ResultFlow, Phil Weaver knows what it's like                                                                                                    |
| to have        | re his marketing automated                                                                                                    |
| to have        | er control of his time once again arowing his husiness on autonilit 24v7                                                                                              |
| You c          | an have the same tool                                                                                                    |
| Click          | below right now to get all the details and join the revolution with Phil and a thousand others!                                                                       |
| https:/        |                                                                                                    |

Go to the hamburger menu Explorer Create Content HTML.

| <b>Rf</b> Resu                                                                   | ItFlow.                                                               |
|----------------------------------------------------------------------------------|-----------------------------------------------------------------------|
| ⓐ ⑦ ≡ ।                                                                          | ResultFlow v13 COD                                                    |
| Content                                                                          | Q Creare Content                                                      |
| Creation<br>Repeater - Education<br>Repeater - Solo offer<br>Repeater - Top of F | amazon-1<br>21 June 2021<br>Edit Lac Deeter B Copy to B Move to       |
| Scheduling                                                                       | □ oldtech-2<br>21 June 2021<br>☑ Eat: By Deete 	Copy to 	Move to      |
|                                                                                  | □ oldiech-1<br>21 June 2021<br>☑ Edit By Delete II Copy to II Move to |
|                                                                                  | D bigbrands-1<br>22 June 2021<br>☑ Edit By Delete                     |

Type the name of the content and the title. Type the actual text of the ad, then copy and paste the URL.

| Image: Context       Format       Years       Transmith         Image: Context       *Regulted Paids         Image: Context       *Regulted Paids <th>Rf ResultFlow.</th> <th></th>                                                                                                    | Rf ResultFlow.                                                                                          |              |
|----------------------------------------------------------------------------------------------------|----------------------------------------------------------------------------------------------------|--------------|
| Denkter i Content Fords i Vanue Ventes<br>Create Content *Represed Heat of Heat of Heat |                                                                                                    |              |
| Create Content                                                                                                    | ile Dashkeund i Content Feedla i Venues Members                                                         |              |
| arre: *<br>te:<br>escription:<br>The Edit Inset View Format Table Tools T<br>* * Formats B I E E E E E E E E E E E E E E E E E E                                                                                                    | Create Content                                                                                          | uired Fields |
| the:<br>exercipion:<br>File Edt Inset View Formaty Table Tools Type in here the text and paste the URL<br>* * Formats B / E E E C C * E C * E * E * C * E * E * C * E * E                                                                                                    |                                                                                                    |              |
| escription:<br>inter:<br>File * Edit * Insert * View * Formats * B / E # B @ @ @ @ @ / Vipe in here the text and paste the URL<br>* * Formats * B / E # B @ @ @ @ @ @ / Vipe in here the text and paste the URL                                                                                                    | Tile:                                                                                                   |              |
| ontent:<br>File - Edit + Inset - View + Format - Table - Tools +<br>← ← Formats - B / E = = = = @ @ @ @ @ @ @ @ @ @ @ @ @ @ @                                                                                                    | Description:                                                                                            |              |
| File Edit   Formats B / E E E E E E E E E E E E E E E E E E                                                                                                    | é                                                                                                    |              |
| File Edit Inset View Format Table Tools<br>* * Formats B I E E E E C P E Format P E Formats P E Formats | Content:                                                                                                |              |
|                                                                                                    | File - Edit - Insert - View - Format - Table - Tools -<br>+ Pormats - B I E E I = I I 2 P E I I I I P E |              |
|                                                                                                    | V                                                                                                    |              |
|                                                                                                    |                                                                                                    |              |
|                                                                                                    |                                                                                                    |              |
|                                                                                                    |                                                                                                    |              |
|                                                                                                    |                                                                                                    |              |
|                                                                                                    |                                                                                                    |              |
|                                                                                                    |                                                                                                    |              |
|                                                                                                    |                                                                                                    |              |
|                                                                                                    |                                                                                                    |              |
|                                                                                                    |                                                                                                    |              |
|                                                                                                    |                                                                                                    |              |

## Click Create.

| <pre>rma** video image video image video i</pre> |                                                                                     |   |
|----------------------------------------------------------------------------------------------------|-------------------------------------------------------------------------------------|---|
| volution image?<br>*** define mage / *** / Event * Table * Tote *<br>*** for mask * B / E * B * Tote *<br>*** for mask * B / E * B * Tote *<br>*** for mask * B / E * B * Tote *<br>*** for mask * B / E * B * Tote *<br>*** for use into online marketing like I am, you need this now!<br>ttps://resultion.thm?i=?                                                                                                    | Name: *                                                                             |   |
| * value in map 7          scriptor:    The Elit is instit in war format is instit in our is institute in the map are sended to its now! This is the single most powerful software tool in my are sended to its now! the scriptor: the scriptor:                                                                                                    | revolution image7                                                                   |   |
| video imaga?  exerption:   exerption:    exerption:    exerption:   exerption:   exerption:   exerption:  exerption:  exerpt         | THA                                                                                 |   |
| Acception:                                                                                                    | revolution image?                                                                   |   |
| Arter to compare the powerful software tool in my aread and it's FREE for LIFE. For use into online marketing like 1 am, you need this now! the powerful software tool in my aread and it's FREE for LIFE. For use into online marketing like 1 am, you need this now! the powerful software tool in my aread and it's FREE for LIFE. For use into online marketing like 1 am, you need this now! the powerful software tool in my aread and it's FREE for LIFE. For use into online marketing like 1 am, you need this now! the powerful software tool in my aread and it's FREE for LIFE. For use into online marketing like 1 am, you need this now! the powerful software tool in my aread and it's FREE for LIFE. For use into online marketing like 1 am, you need this now! the powerful software tool in my aread and it's FREE for LIFE. For use into online marketing like 1 am, you need this now! Hyperculation For use into online marketing like 1 am, you need this now! The powerful software tool in my aread and it's FREE for LIFE. For use into online marketing like 1 am, you need this now! Hyperculation For use into online marketing like 1 am, you need this now! Hyperculation For use into online marketing like 1 am, you need this now! Hyperculation For use into online marketing like 1 am, you need this now! Hyperculation For use into online marketing like 1 am, you need this now! Hyperculation For use into online marketing like 1 am, you need this now! Hyperculation For use into online marketing like 1 am, you need this now! Hyperculation Hyperculation Hyperculation Hyperculation Hyperculation Hyperculation Hyperculation Hyperculation Hyperculation Hyperculation Hyperculation Hyperculation Hyper                                                                                                    | Deseted as                                                                          |   |
| Attent:<br>File Set View Format Table Tools Tools      | Description.                                                                        |   |
| The state way formate to be a tobe to tobe to the state of the state of the stat          | 4                                                                                   |   |
| tis is the single most powerful software tool in my arsenal and it's FREE for LIFE<br>f you are into online marketing like I am, you need this now!<br>ttps://resulthow.com/lt/revolution.html?i=7                                                                                                    | Content:                                                                            |   |
| Image: Column is the set of the image is noted in the set of the image is not powerful software tool in my arsenal and it's FREE for LIFE         Fyou are into unline marketing like I am, you need this new!         https://resultflow.com/lt/revolution.html?i=7                                                                                                    | Eile - Edit - Jacot - View - Format - Table - Table -                               |   |
| Tormais B / E E E E E E E E E E E E E E E E E E                                                                                                    | THE COLOR HOLE VIEW FORHELS HOUSE HOLE                                              |   |
| his is the single most powerful software tool in my arsenal and it's FREE for LIFE<br>f you are into online marketing like [ am, you need this now!<br>https://resultflow.com/ll/revolution.html?i=7                                                                                                    | ◆ <sup>#</sup> Formats • B I E E E E E E E E E                                      |   |
| f you are into online marketing like I am, you need this now!<br>https://resultflow.com/lit/revolution.html?i=7                                                                                                    | This is the single most powerful software tool in my arsenal and it's FREE for LIFE |   |
| y ou and cannot and y out to dry you have and that:<br>https://resultflow.com/lt/revolution.html?i=7                                                                                                    | If you are into online marketing like I am, you need this now!                      |   |
| > //resultiow.com/it/revolution.ntmi/= /                                                                                                    | in you are not online markening inte i only you need and now.                       |   |
| 2                                                                                                    | https://resultiow.com/lt/revolution.html?i=/                                        |   |
| >                                                                                                    |                                                                                     |   |
| 2                                                                                                    |                                                                                     |   |
| 2                                                                                                    |                                                                                     |   |
| 2                                                                                                    |                                                                                     |   |
| >                                                                                                    |                                                                                     |   |
| »                                                                                                    |                                                                                     |   |
| 2                                                                                                    |                                                                                     |   |
| م<br>م                                                                                                    |                                                                                     |   |
| »                                                                                                    |                                                                                     |   |
|                                                                                                    |                                                                                     |   |
| ,                                                                                                    |                                                                                     |   |
| ,                                                                                                    |                                                                                     |   |
| ۵<br>۰                                                                                                    |                                                                                     |   |
|                                                                                                    |                                                                                     |   |
|                                                                                                    |                                                                                     |   |
|                                                                                                    | p                                                                                   |   |
|                                                                                                    |                                                                                     |   |
|                                                                                                    |                                                                                     |   |
| Cenal                                                                                                    | Cregte Cancel                                                                       |   |
|                                                                                                    |                                                                                     | 4 |

On the newly created document, click **Copy to**. In this example, revolutionary-7. Click **Venues**. Select which folder you want to copy to. In this example, it is copied to HFT Organic. Click **Copy**.

| <b>Rf Result</b>                                                                  | JITFIOW.                                                                                                    |  |  |  |  |  |
|-----------------------------------------------------------------------------------|----------------------------------------------------------------------------------------------------|--|--|--|--|--|
|                                                                                   | ResultFlow v13 COD V                                                                                                    |  |  |  |  |  |
| -                                                                                 | Criszia Contant* Selected Items* Run Workbays                                                                                                    |  |  |  |  |  |
| Content                                                                           | Content > 🕐 revolution ads                                                                                                    |  |  |  |  |  |
| 0 Make Quote                                                                      | Select + Grid Mew Netwest First + Showing items 1 - 22 of 22 <<< Previous 1 Next >>                                                                                                    |  |  |  |  |  |
| Creation<br>Repeater - Education<br>Repeater - Solo offer<br>Repeater - Top of Fu | ator 17 August 2021<br>offer Est By Deste Copy to B Move to                                                                                                    |  |  |  |  |  |
| Scheduling                                                                        | Comer zevolution image? to X                                                                                                    |  |  |  |  |  |
| Social Posting                                                                    | VAluation event of all failed and all the second of the second of the se |  |  |  |  |  |
|                                                                                   | ed-party-1                                                                                                    |  |  |  |  |  |
|                                                                                   | Decore 16 August 2021 Blog. Rich Summary                                                                                                    |  |  |  |  |  |
|                                                                                   | Manuscrate 2015 Edit 32 Delete 15: Copy to 22 Mover to 20 COLO CLICKS                                                                                                    |  |  |  |  |  |
|                                                                                   | Dechook MOFU (pixel/page)                                                                                                    |  |  |  |  |  |
|                                                                                   | Foodback TOFU1     Foodback TOFU1     Foodback TOFU1     Foodback TOFU1     Foodback TOFU1     Foodback TOFU1                                                                                                    |  |  |  |  |  |
|                                                                                   | Test & Delta & Delta & Copy to IF M Grand Hard of Fund                                                                                                    |  |  |  |  |  |
|                                                                                   |                                                                                                    |  |  |  |  |  |
|                                                                                   | tostimonial-darrell-miller-1                                                                                                    |  |  |  |  |  |
|                                                                                   | Shaquat 2021 Copy Lance                                                                                                    |  |  |  |  |  |
|                                                                                   |                                                                                                    |  |  |  |  |  |
|                                                                                   | revolution-3b                                                                                                    |  |  |  |  |  |
|                                                                                   | 15 August 2021                                                                                                    |  |  |  |  |  |
|                                                                                   | The set of the control of the control of the contro |  |  |  |  |  |
|                                                                                   |                                                                                                    |  |  |  |  |  |
|                                                                                   | revolution-3c                                                                                                    |  |  |  |  |  |
|                                                                                   | ALL ALL ALL ALL ALL ALL ALL ALL ALL ALL                                                                                                    |  |  |  |  |  |

Or you can put it on a Repeater. You can use the Resultflow browser extension.

Open the URL in the browser tab, for example https://resultflow.com/lt/revolution.html?i=9. Click on the Rf extension icon. Select your persona. You can either choose Feed Folder or Workflow. In this example, I choose Workflow Repeater - Educational Content. Then click Add Item.

| ← → C  ⓐ resultflow.com/lt/revolution.html?i=9                                                                  | ء 🔹 🗈 🗴 🛛 🗠 🕄 د                                                                                                    |
|----------------------------------------------------------------------------------------------------|----------------------------------------------------------------------------------------------------|
| Ce start                                                                                                    | Filew         Second Second |
| Automated Content Market                                                                                        | ting for the Sma<br>1.2.4 Settings                                                                                                    |
| There is a <i>science</i> to Content Marketing and we've<br>spent the last several years perfecting a Wordpress |                                                                                                    |